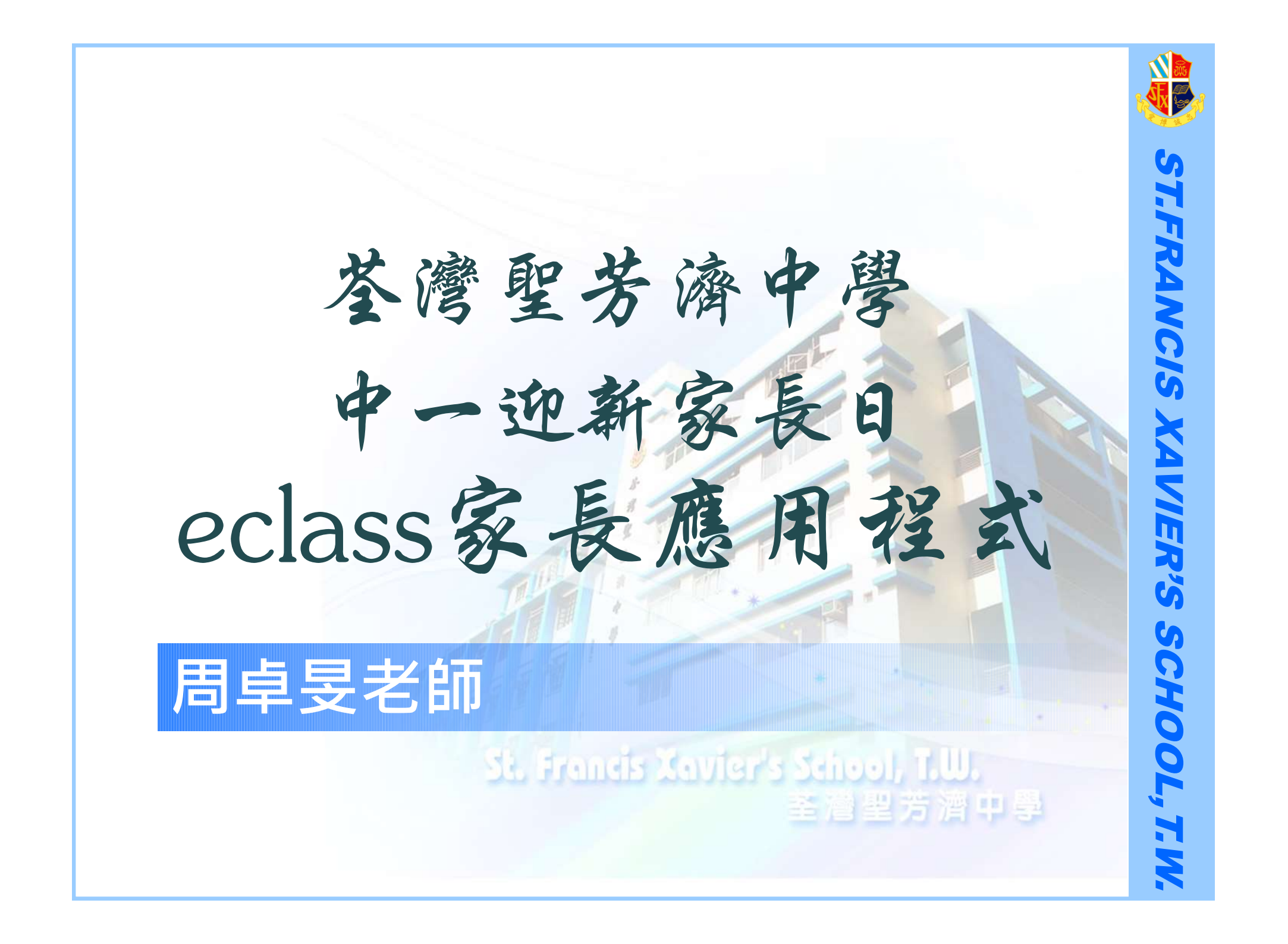

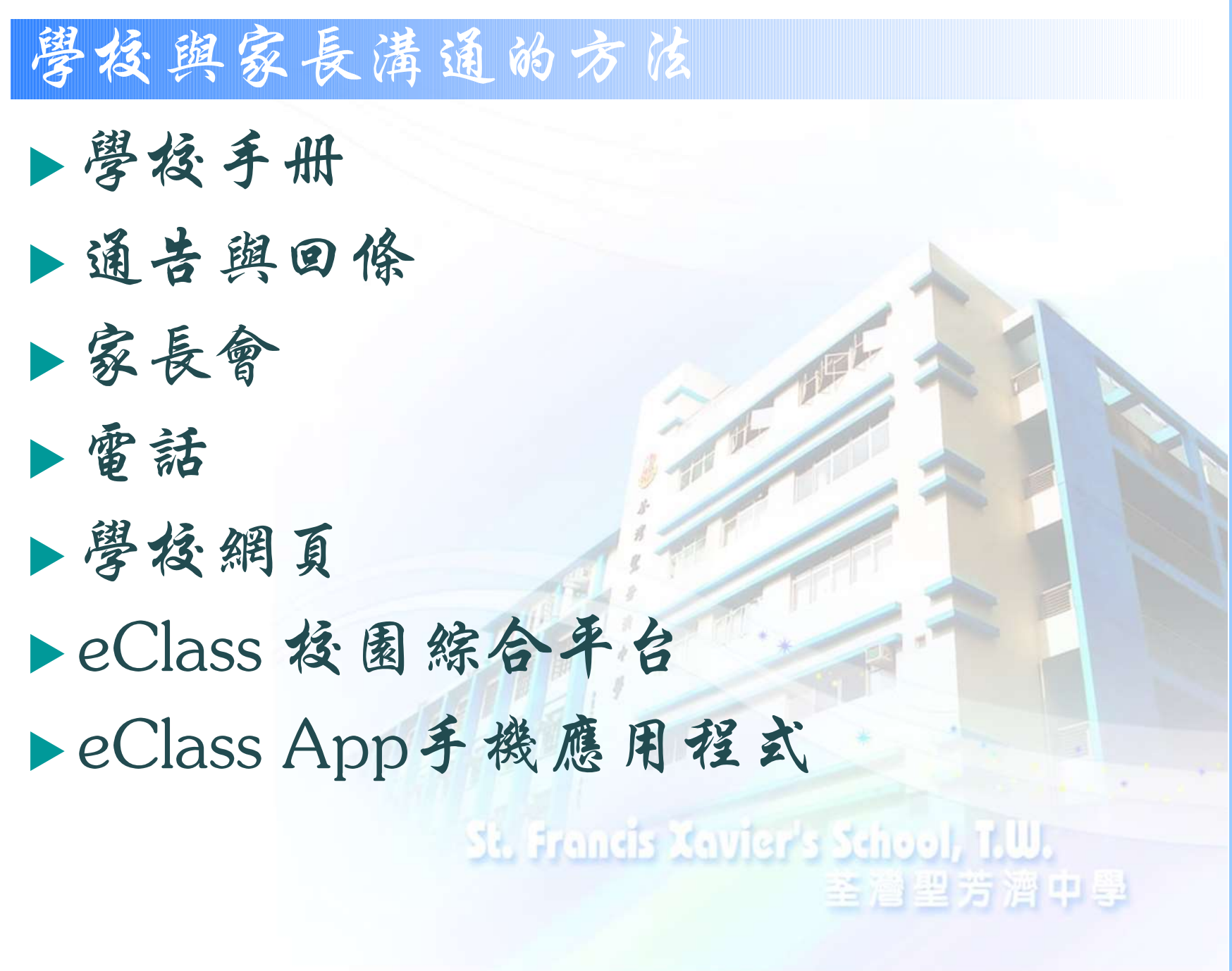

ST.FRANCIS SCHOOL, T.

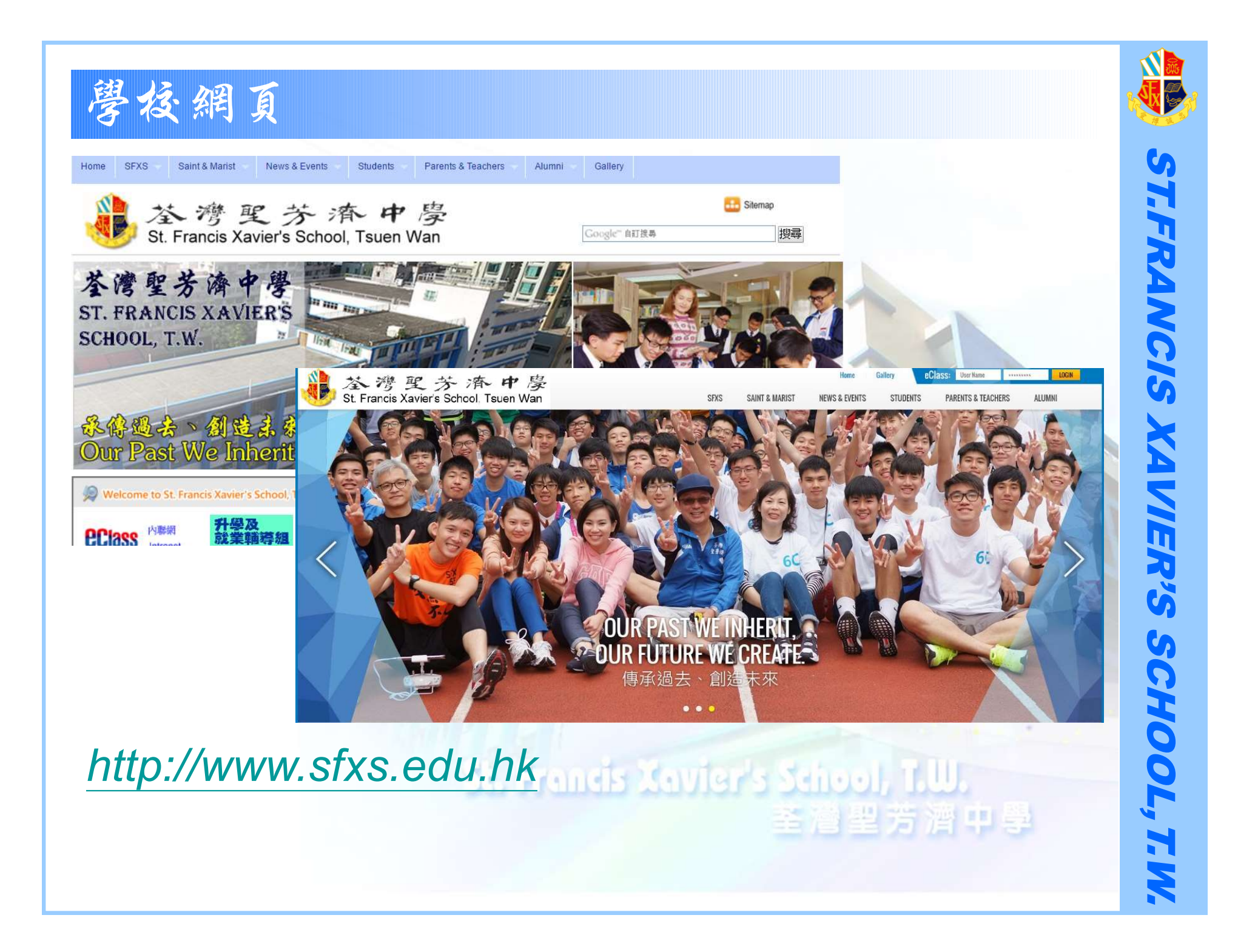

| eClass 後園 綜/ | 合平台                                                                     |                                                                    |
|--------------|-------------------------------------------------------------------------|--------------------------------------------------------------------|
| PPASS        | 校園綜合平台<br>Integrated Platform                                           |                                                                    |
|              | Login ID<br>Password                                                    |                                                                    |
|              | Reset Password                                                          | Login                                                              |
| Cor          | yright © 2009 BroadLearning Education (As<br>Chrome and 1024x768 or abo | ia) Limited. All rights reserved.<br>ve resolution is recommended. |

http://eclass.sfxs.edu.hkndis Xovier's School, T.U.

OL, T.W.

eClass 後國綜合平台 學校宣佈 荃灣聖芳清中學 St. Francis Xavier's School, T.W. 電子通告 ◎資訊服務 ◎學與教管理工具 ● 首頁 我的智能卡紀錄 ▶校曆表 考勤紀錄 每月考勒紀錄 考勤管理 日期: 2014-07-13 檢視 ...... 功課 考勒♥ 姓名 班別 ≪ 考勒紀錄 荃灣聖芳清中學 St. Francis Xavier's School, T.W. ● 首頁 ◎ 資訊服務 ◎ 學與教管理工具 網上家課表 歡迎, sfsa 2222 2 2 - 2 電子通告系統 2014.07.13 (Sun) 一二三四五六 間卷調查 校園最新消息 1 2 3 4 5 公眾 7 8 **9 10 11** 12 6

暫時仍未有任何紀錄

**13 14 15 16 17 18 19** 

ST.FRANCIS XAVIER'S SCHOOL, T.W.

芳 濟 甲 學

更多...

### 荃灣聖芳濟中學

### 中一迎新家長日

為了加強學校與家長的溝通,請家長安裝 eClass Parent App(家 長應用程式),並登入家長試驗帳戶。學校會透過應用程式,推播通 知最新的學校資訊給家長。

### 下載 eClass Parent App

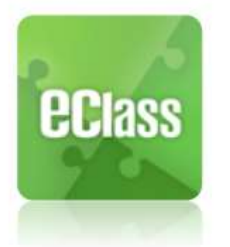

|       | r         |
|-------|-----------|
| 學校:   | 荃灣聖芳濟中學   |
| 登入名稱: | ????????  |
| 密碼:   | 222222222 |

eClass Parent App 家長試驗帳戶

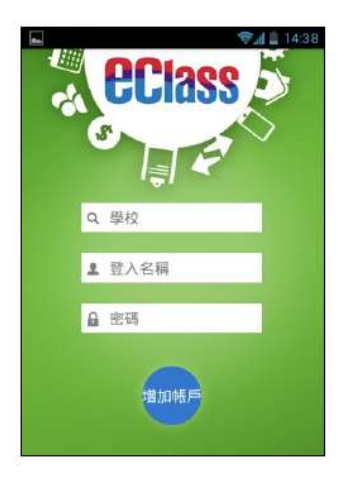

### 請完成以下手機設定,以確保即時收到學校發出之「推播通知」。

Android 手機: 設定〉應用程式〉eClass Parent〉應用程式通知〉選取開啟

iOS 手機: 設定〉通知〉eClass Parent〉選取允許通知

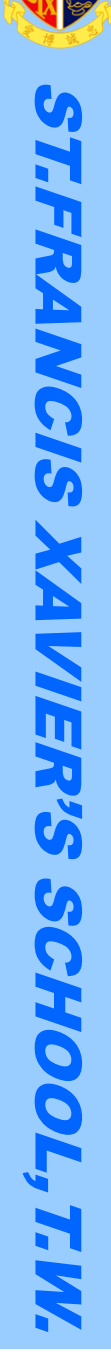

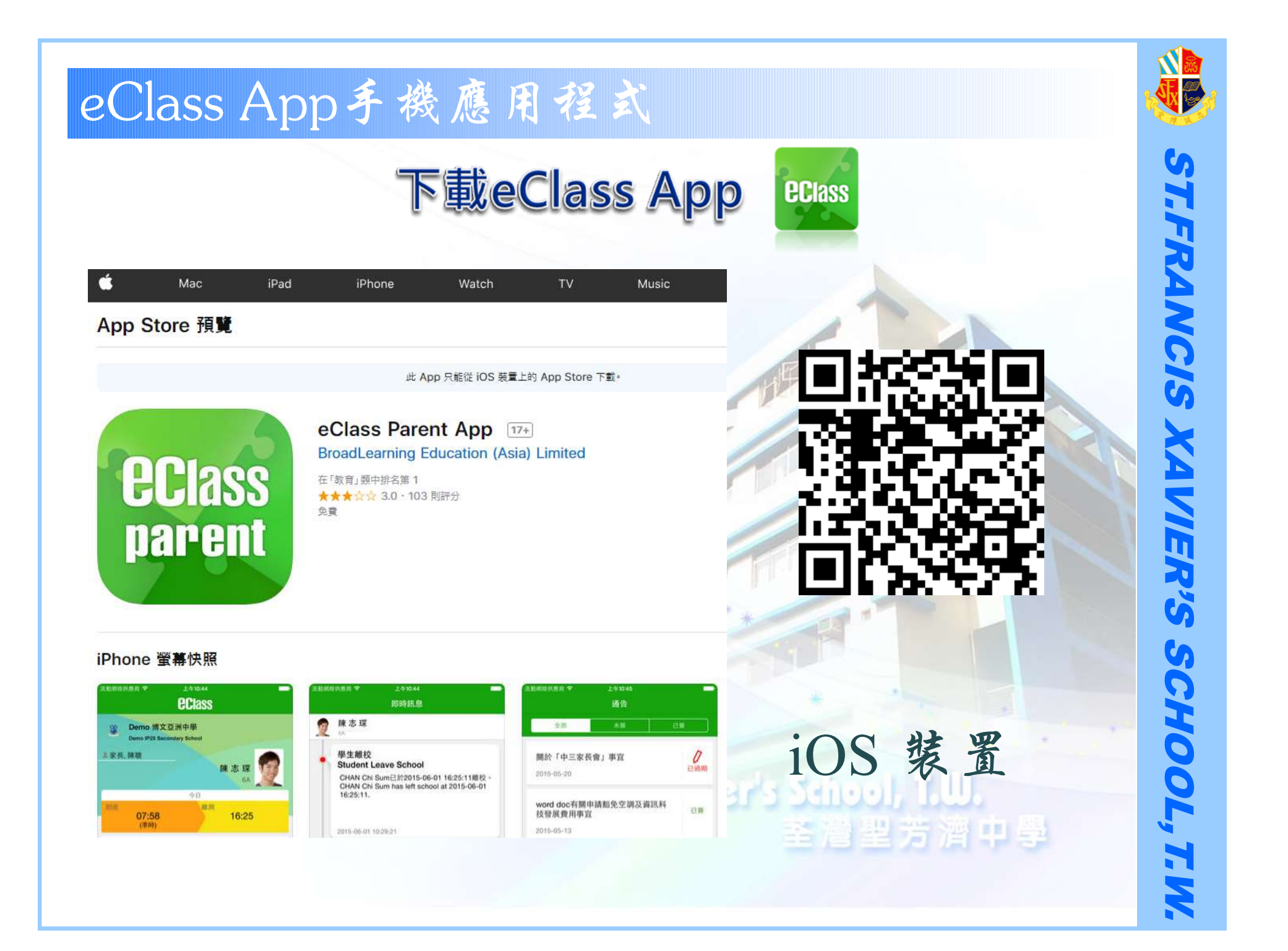

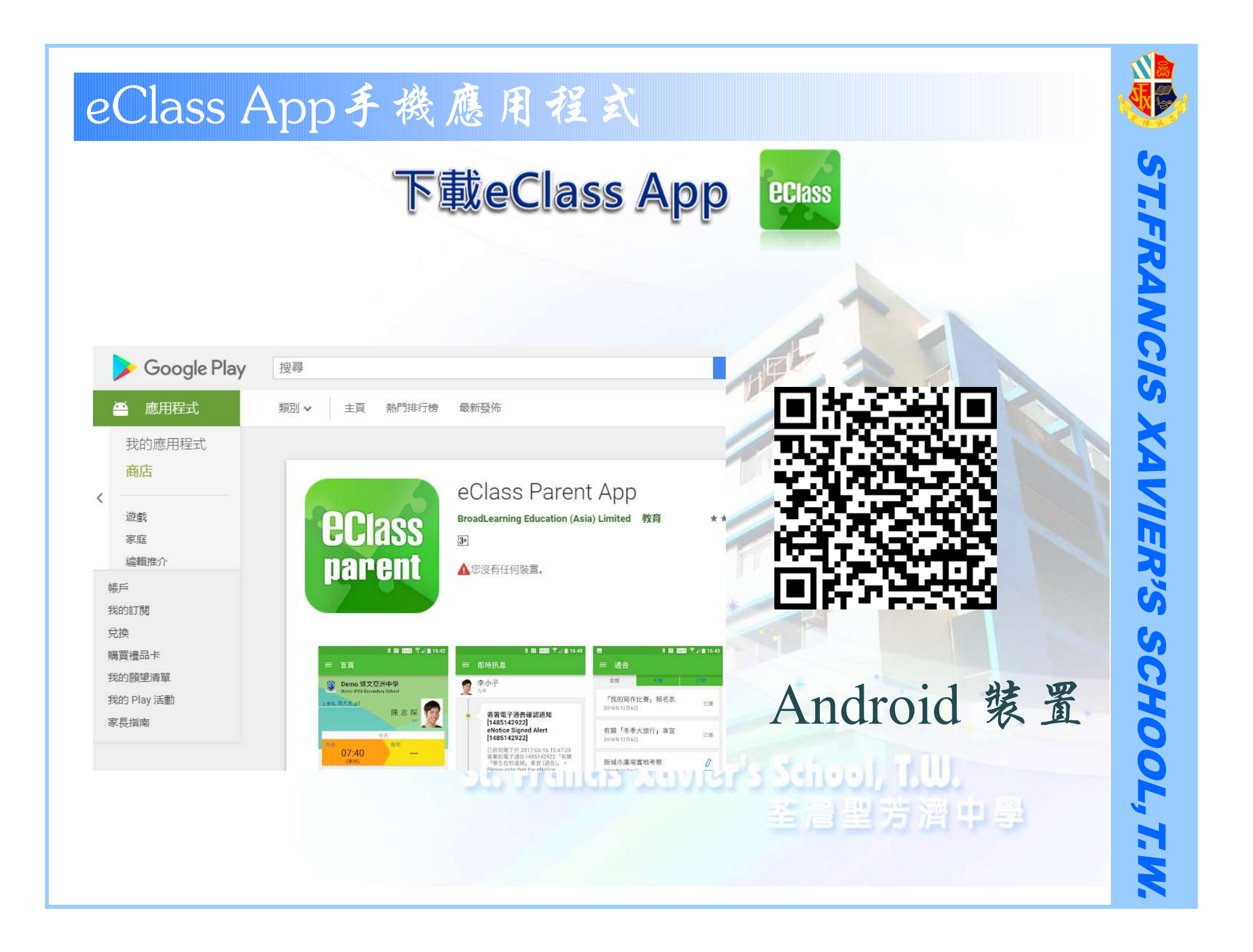

# 登入eClass App

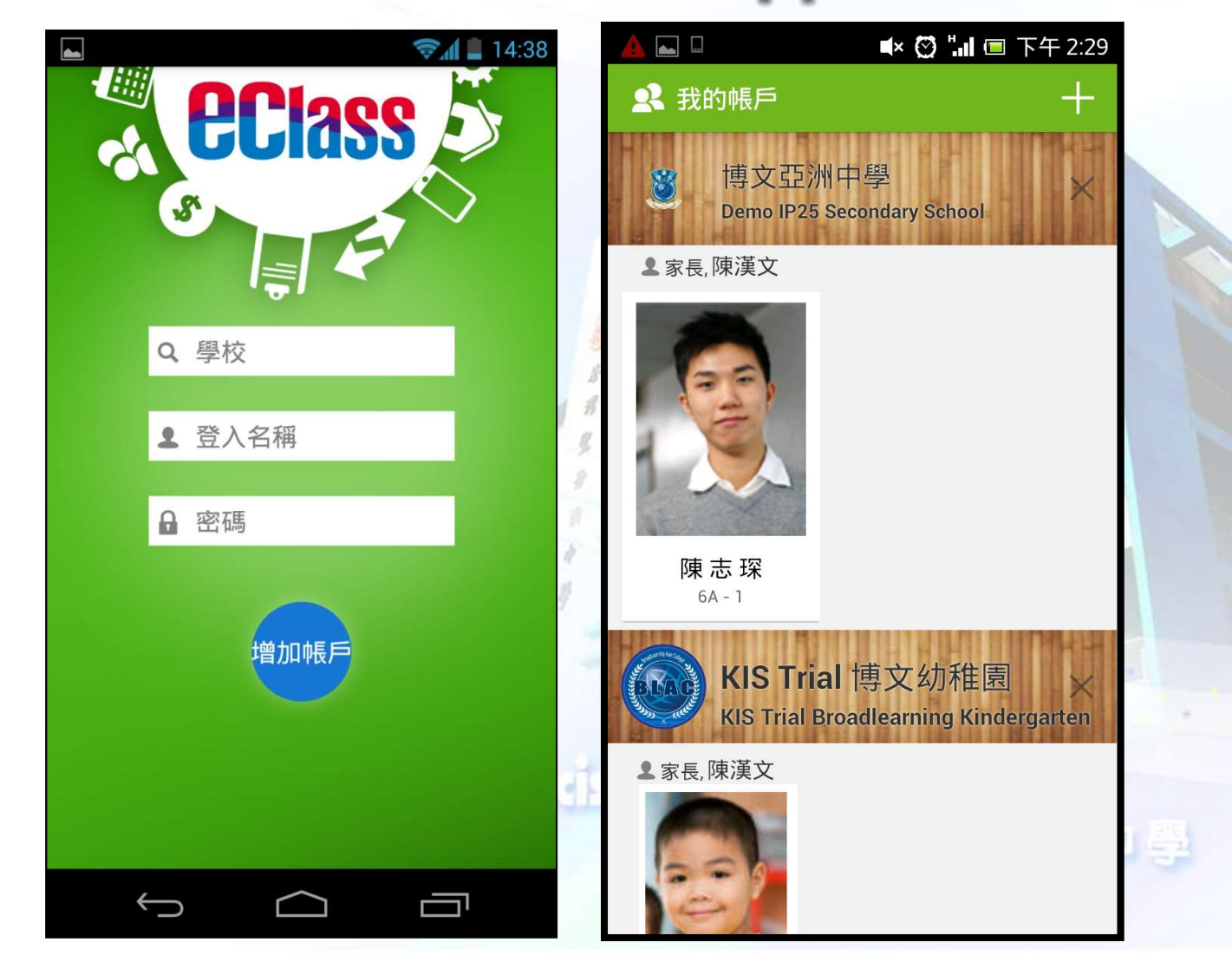

ST.FRANCIS XA VIER'S SCHOOL, T.W.

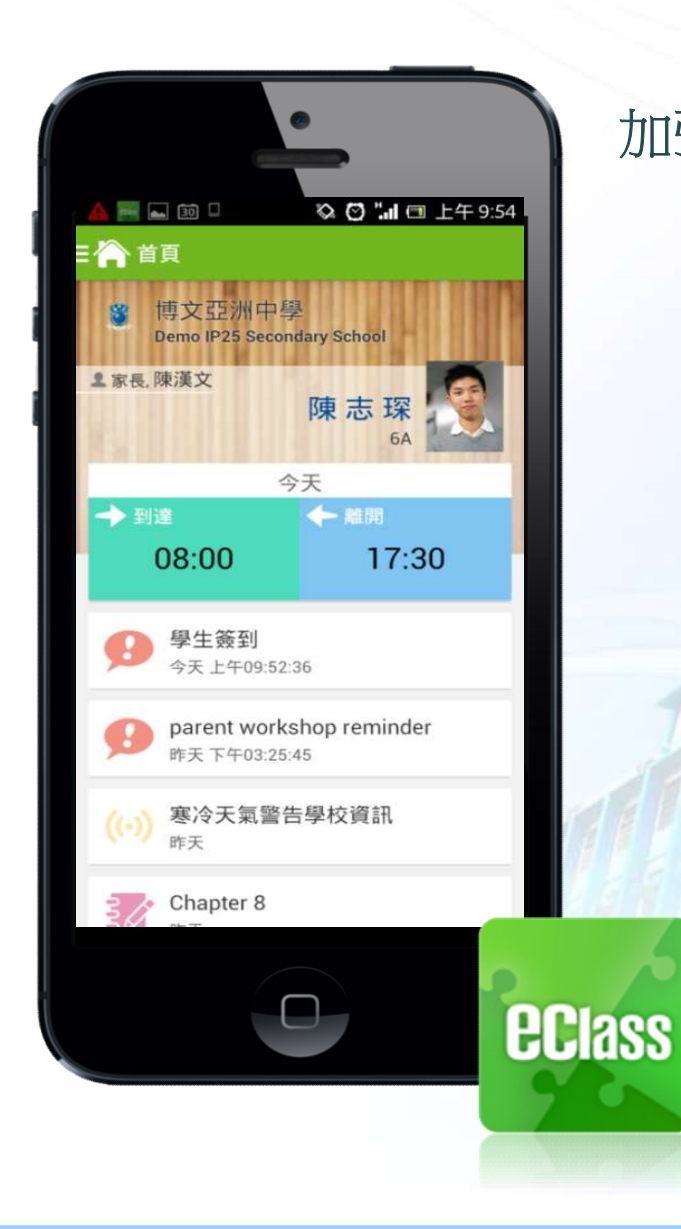

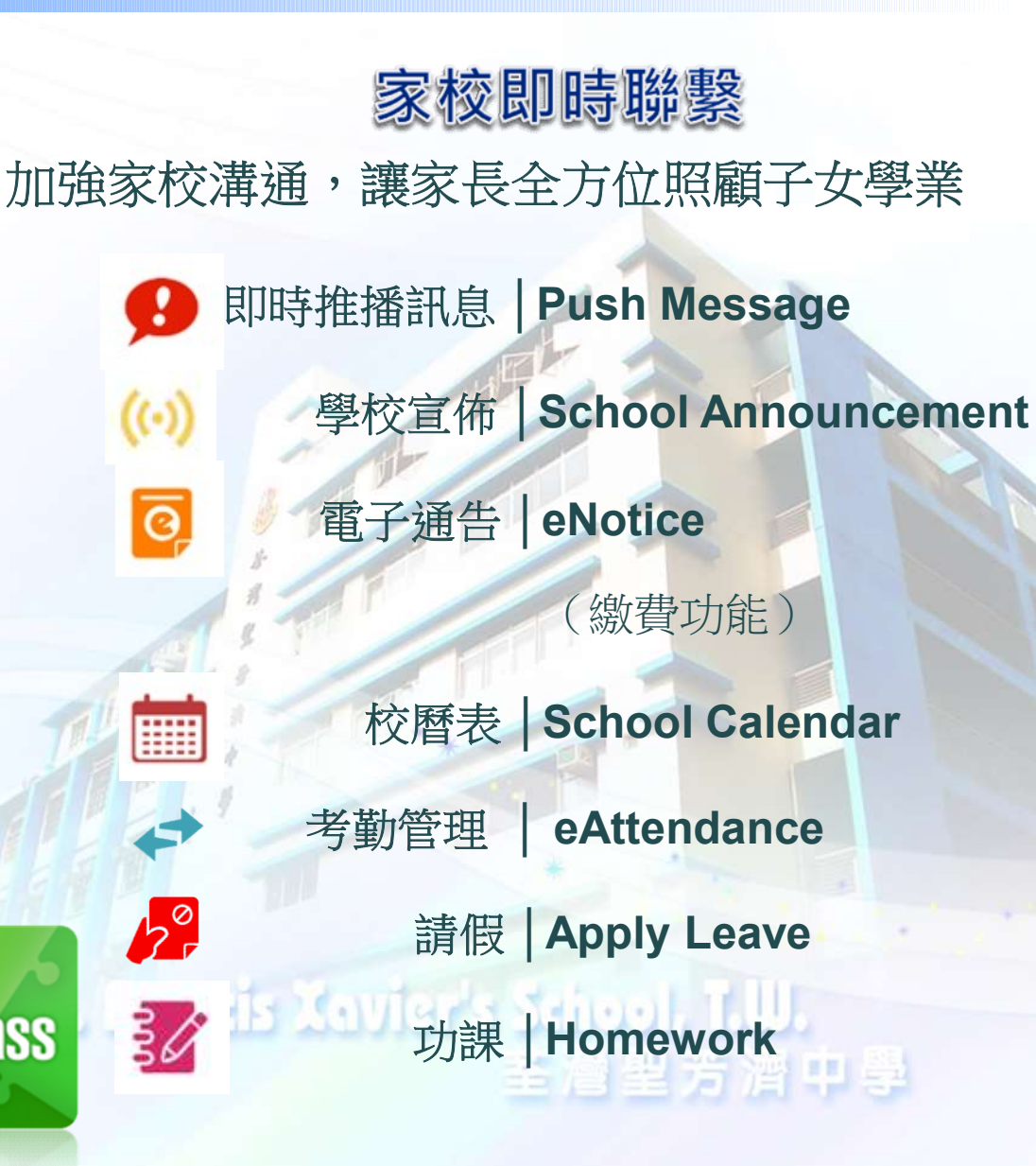

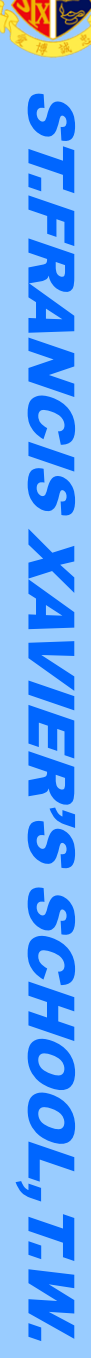

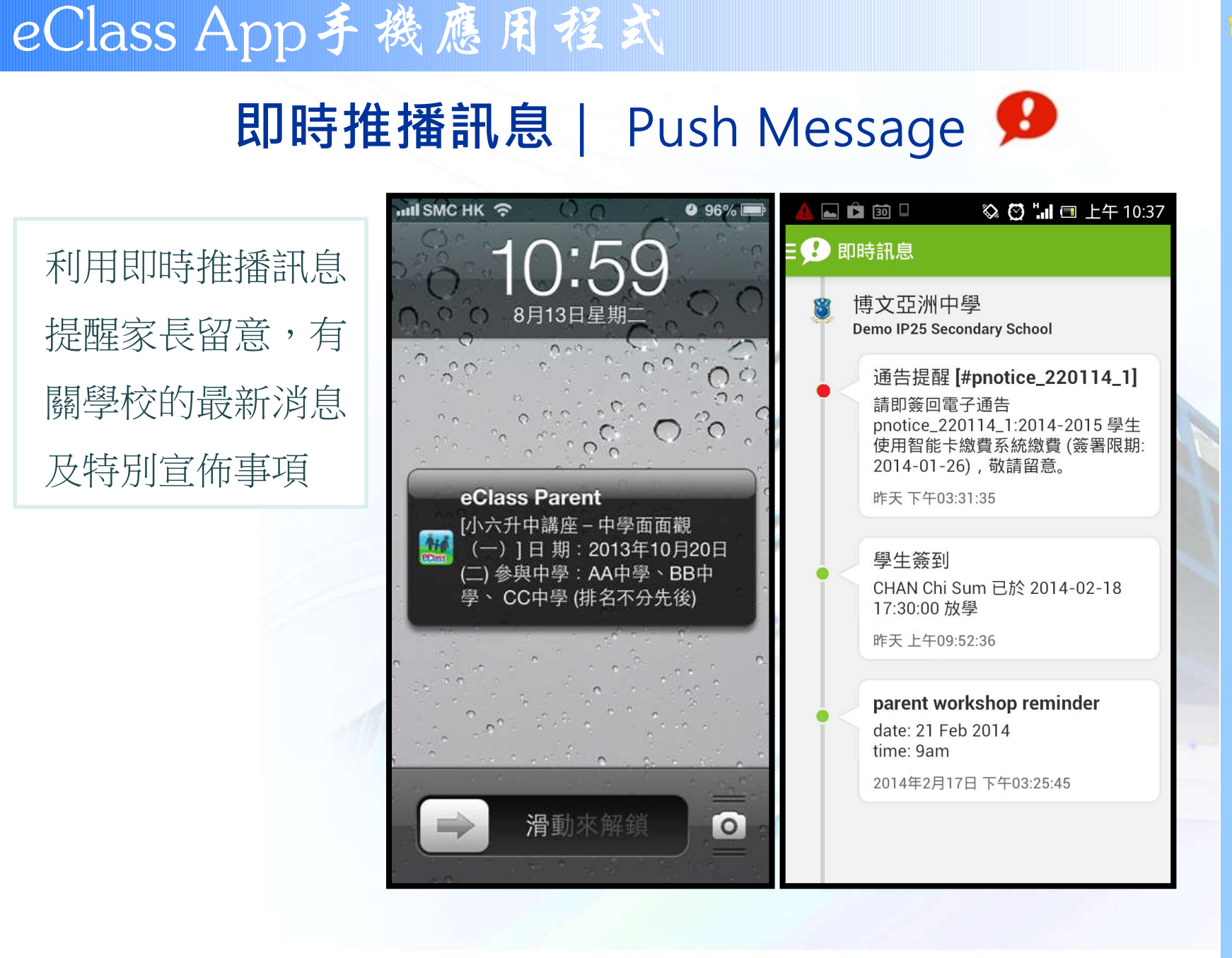

い T.FRANCIS XA **VIER'S** SCHOOL, H Σ

# 學校宣佈 | School Announcement ())

🛋 🖸 🛄 🔲 下午 2:2 透過應用程式, **=(…)** 學校宣佈 學校可因應內容 ,向不同群眾發 **Elderly Academy** 2014年1月7日 放資訊,包括: Open Day 2014 ✓全校宣佈 2014年1月7日 ✓班主任宣佈 **Result of Mathematics Quiz** 2013-2014 ✓eClass小組宣佈 2014年1月7日 Chinese Flower Market 2014 2014年1月7日 Teachers & Students day 2014 2014年1月7日 **Reading Club Announcement** 2014年1月6日

eClass App手機應用程式

| ~ |              | -                                                                                            |  |
|---|--------------|----------------------------------------------------------------------------------------------|--|
|   | 校園最新消息       |                                                                                              |  |
|   |              |                                                                                              |  |
|   | Chinese Flow | er Market 2014                                                                               |  |
|   | 開始日期         | 2014-01-07                                                                                   |  |
|   | 發佈人          | 梁寧博校長                                                                                        |  |
|   | 目標小組         | 全校                                                                                           |  |
|   | 內容           | Date: 17 Feb 2014 - 21 Feb<br>2014<br>Time: Lunchtime<br>Venue: Senior Covered<br>Playground |  |
|   | 附            | flower market.JPG                                                                            |  |
| L |              |                                                                                              |  |
|   |              |                                                                                              |  |

5 T.FRANCIS XAVIER'S SCHOOL, T.W.

# 電子通告 | eNotice 🧕

附件閱覽 ✓家長可透過應用 程式打開通告附件, 迅速瀏覽通函內容 及相關圖像。

| L D 🖒 🕅                                                                                          | 50% 15:19          |     |                                  |                 | <b>S</b> 4 | 17:13        |
|--------------------------------------------------------------------------------------------------|--------------------|-----|----------------------------------|-----------------|------------|--------------|
| ∃ 🗿 通告                                                                                           |                    | =   | ◙ 通告                             |                 |            |              |
| <b>參</b> 期 <b>古</b>                                                                              |                    | 100 | 全部                               | 未簽              | 已簽         |              |
| <b>* 世代日建国</b> /占<br>notice 22041_14                                                             | 2014-04-22         |     | 「如何栽培<br>女」家長講<br>2014年2月7日      | 成功的兒<br>座       | E          | ]簽           |
| 各位家長:<br>本校將於5月26日 參觀南蓮園<br>時間: 9:30am -12:30 pm                                                 | ⑦ 2014-05-09<br>也. |     | <b>舞蹈班報名</b><br>2014年1月22        | 表<br>∃          | Ē          | <del>ي</del> |
| <ul> <li>詳細內容</li> <li>通告附件</li> </ul>                                                           |                    | T.  | Fifteenth A<br>Meet<br>2014年1月7日 | nnual Athletics | Ē          | 3簽           |
| <ul> <li>         →観南連園池.docx (11KD)         ・         </li> <li>         ・          ・</li></ul> | >                  |     | School Pici<br>&S6)<br>2014年1月7日 | nic (S4         | Ē          | 3簽           |
| <b>學生姓名</b><br>陳 志 琛 (6A-1)<br><b>適用對象</b><br>部份級別                                               |                    | 5   | Chinese Ne<br>Holidays           | ew Year         |            | 己簽           |
|                                                                                                  |                    |     |                                  |                 |            |              |

ST.FRANCIS XAVIER'S SCHOOL, T.W.

# 校曆表 | School Calendar

St. Francis 1

以不同顏色標示,

可顯示多個不同類別行事曆,包括:

✔公眾假期

✔學校假期

✔學校事項

✔教學事項

✔小組事項

|   |       |     |        |           |    | <b>S'' I</b> | 17:15         |
|---|-------|-----|--------|-----------|----|--------------|---------------|
|   | =     | 校曆表 |        |           |    |              | $\mathcal{C}$ |
|   | 2014年 | 02月 | 20     | 14年03     | 月  | 2014         | 年04月          |
| 3 | B     |     | 5      | Ξ         | 四  | 五            | 六             |
| > | 23    | 24  | 25     | 26        | 27 | 28           | 1             |
|   | 2     | 3   | 4      | 5         | 6  | 7            | 8             |
| 1 | 9     | 10  | 11     | 12        | 13 | 14           | 15            |
|   | 16    | 17  | 18     | 19        | 20 | 21           | 22            |
| - | 23    | 24  | 25     | 26        | 27 | 28           | 29            |
| > | 30    | 31  | 1      | 2         | 3  | 4            | 5             |
| - | 14    | Spo | rt Day | /         |    |              |               |
| 1 | 24    | 健康  | 較園     | 日         |    |              |               |
|   |       | Û   |        | $\square$ |    |              |               |

ST.FRANCIS SCHOOL, T.W.

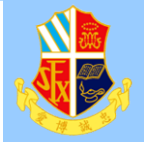

ST.FRANCIS

XA

**VIER'S** 

SCHOOL, T.W.

# eClass App手機應用程式

時間

## 考勤管理 | eAttendance 🛹

#### ∲ 🔹 🗋 🛋 🛜 📶 79% 🖅 9:39 透過應用程式家長 ∃🛹 考勤 可查閱子女考勤紀 1/2014 錄,包括: 總上課日數:18 外出 2 遲到 2 早退 1 缺席 4 ✓每日到校及離校 出入時間 日期 狀態 遲到分鐘 3分鐘 上午 ---22 下午 ---✓過往考勤紀錄 上午 ---23 下午 ---3分鐘 上午 ---24 下午 ---\_\_\_\_ 上午 Sick Leave 27 下午 Sick Leave 上午 absent 30 下午 ---上午 08:02:00 - 11:30:00 31 下午 absent

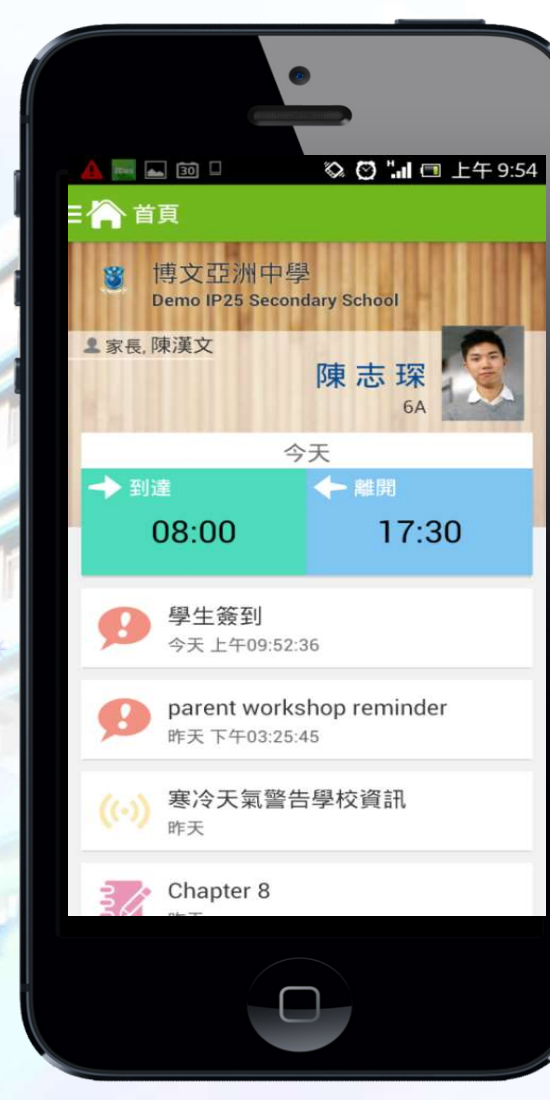

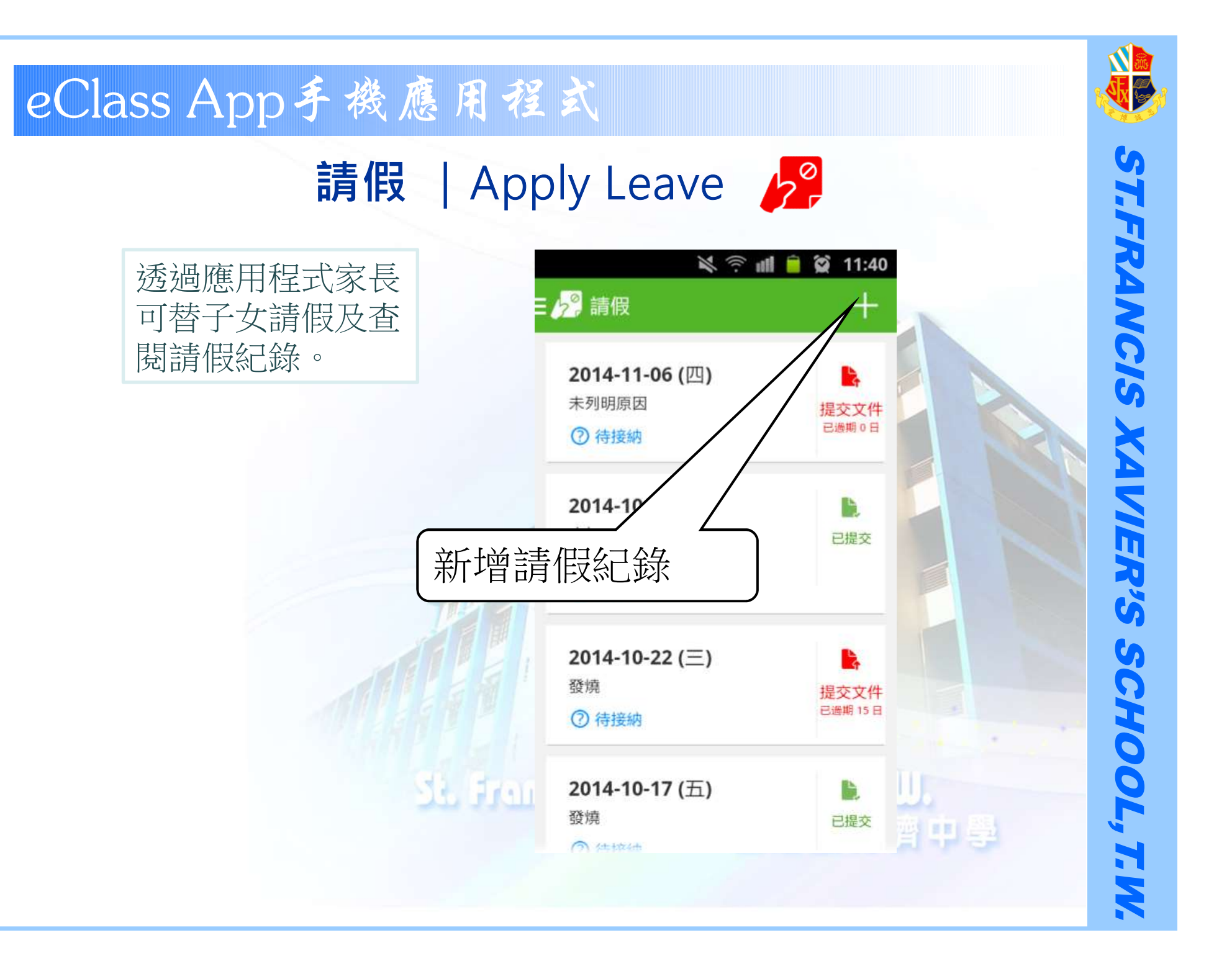

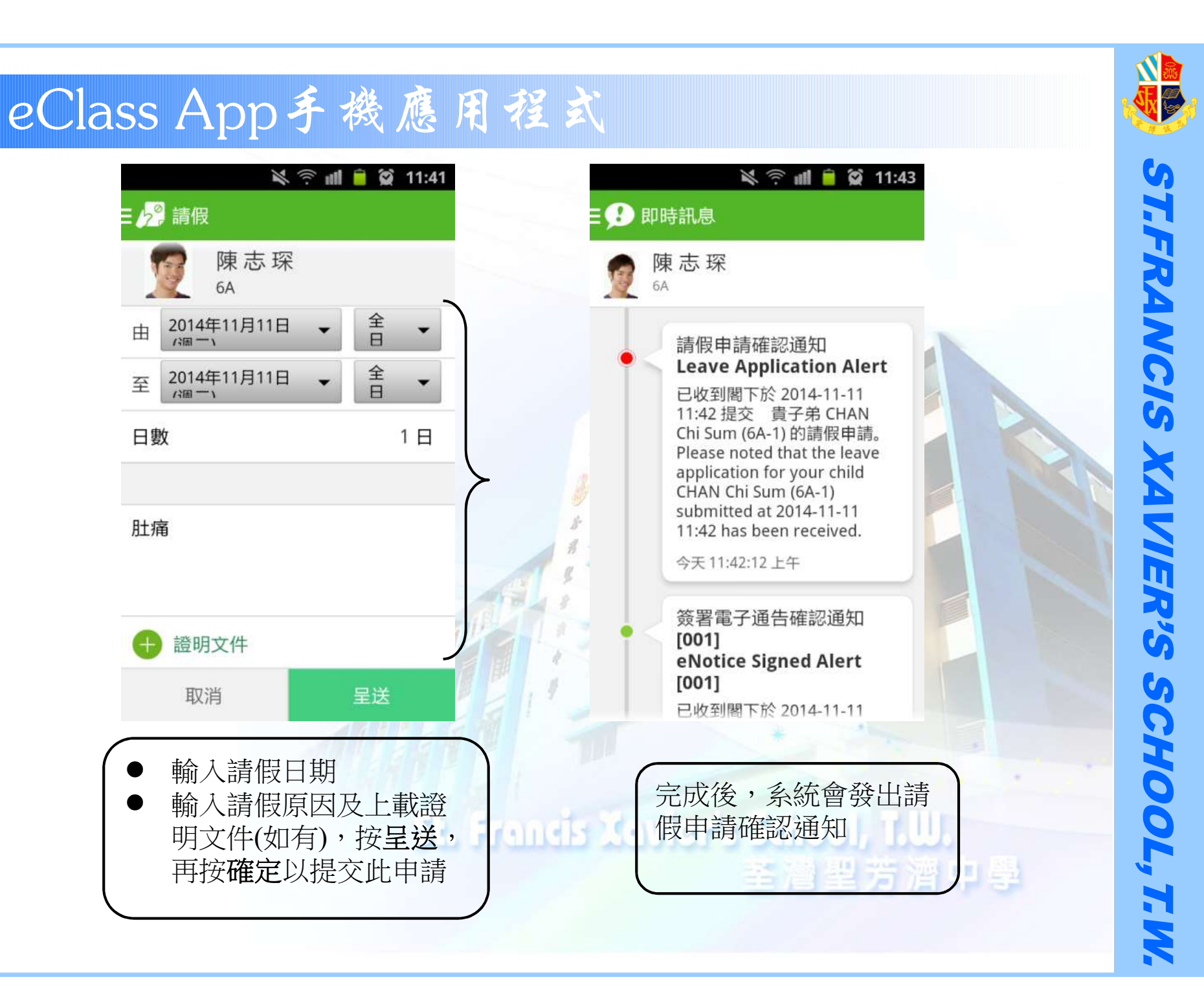

# 功課 | Homework 🌌

家長及學生可透過手機查閱電子家課冊,全面掌握子女功課進度

| ▲ × ∅       | 🧇 🔒 9:55                           | × 🖬 🖄        |                                | 🛜 📶 🗎 9:53 | ý, | ■ × Ø                                          | 😪 🖊 🗎 9:56            |
|-------------|------------------------------------|--------------|--------------------------------|------------|----|------------------------------------------------|-----------------------|
| ∃ 🧿 功課      |                                    | ∃ 📝 功課       |                                |            |    | <b>多</b> 夕 功課                                  |                       |
| 網上家課表       |                                    | 今天           |                                | 未到期        | P  | 今天                                             | 未到期                   |
| 學科          | 通識教育<br>通識教育for 6A                 | <b>廣東道事件</b> | 的警示<br><sub>馊集最近廣</sub><br>分析。 | 東道事件的資料,並作 |    | <b>廣東道事件的警示</b><br>今天    搜集最近關<br>分析。          | <b>黄東道事件的資料</b> ,並作   |
| 家課類型        | home exercise<br>座声读声开始 98二        | 魯遜短篇         |                                |            |    | 魯遜短篇                                           |                       |
| <b></b> 内容  | 展束這事件的喜小<br>搜集最近廣東道事件的資料,<br>並作分析。 | 今天           | 700 - 1000                     | 字閱後感想      |    | 今天 700-1000                                    | )字閱後感想                |
| 附件          | 沒有附件                               |              |                                |            |    |                                                |                       |
| 工作量         | 0 小時                               |              |                                |            |    | Chapter 8                                      |                       |
| 開始日期        | 2014-02-20                         |              |                                |            |    | 2014-02-17 Questions                           | 6a-8c, 10a-10b        |
| 限期          | 2014-02-27                         | 1            |                                |            |    |                                                |                       |
| 須繳交         | 是                                  |              |                                |            |    | 作士                                             |                       |
| 班主任收回<br>功課 | 否                                  |              |                                |            |    | TF <b>又</b><br>2014-02-17 「成功是他                | 亟心的基石」600字            |
| 老師/科長       | 陳國健主任                              |              |                                |            |    |                                                |                       |
| 紀錄建立者       | 陳國健主任                              |              |                                |            | S  | Writing essay<br>2014-02-17 The Legal<br>words | zation of Drugs - 800 |
| ¢           |                                    | ţ            |                                |            |    | (                                              |                       |

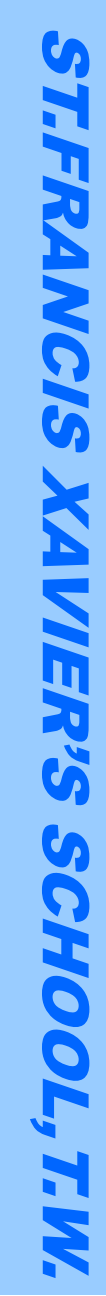

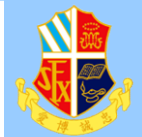

### 以即時推播訊息 提醒家長 學生未能準時繳交功課

eClass Parent [課功提醒 [2013-08-27]] 貴子弟陳 志 琛 (6A-1)於2013-08-27未能準 時繳交(中國語文) 《像我這隸的一 個女子》閱讀,敬請留意。

滑動來檢視

8月27日星期

9 95%

IN SMC HK 🗢

St. Francis

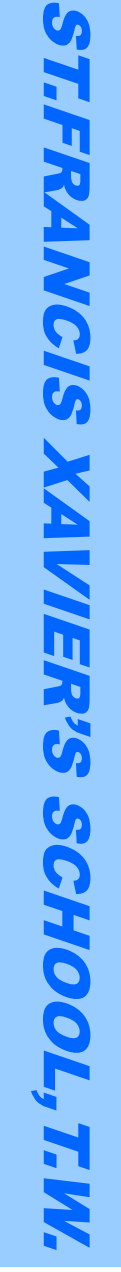

# 家長於eClass Parent App 進行繳費

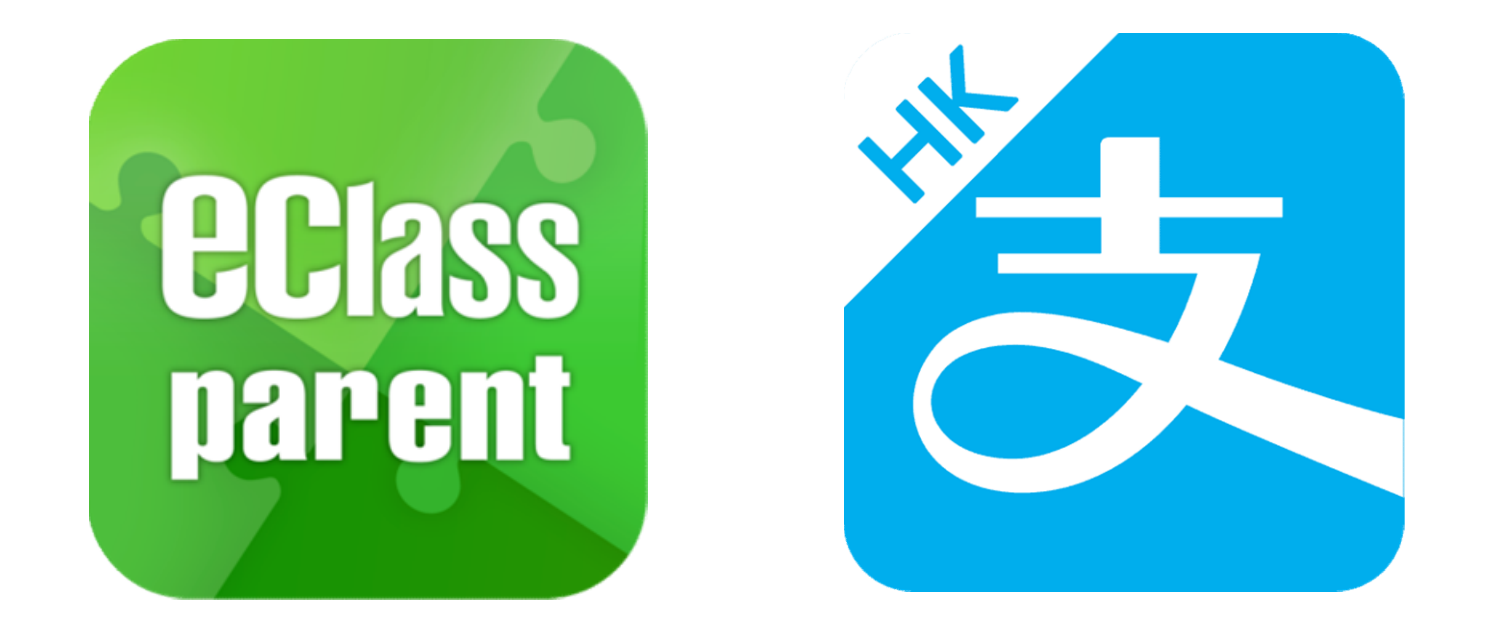

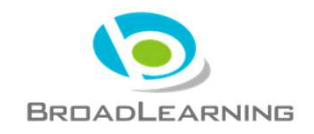

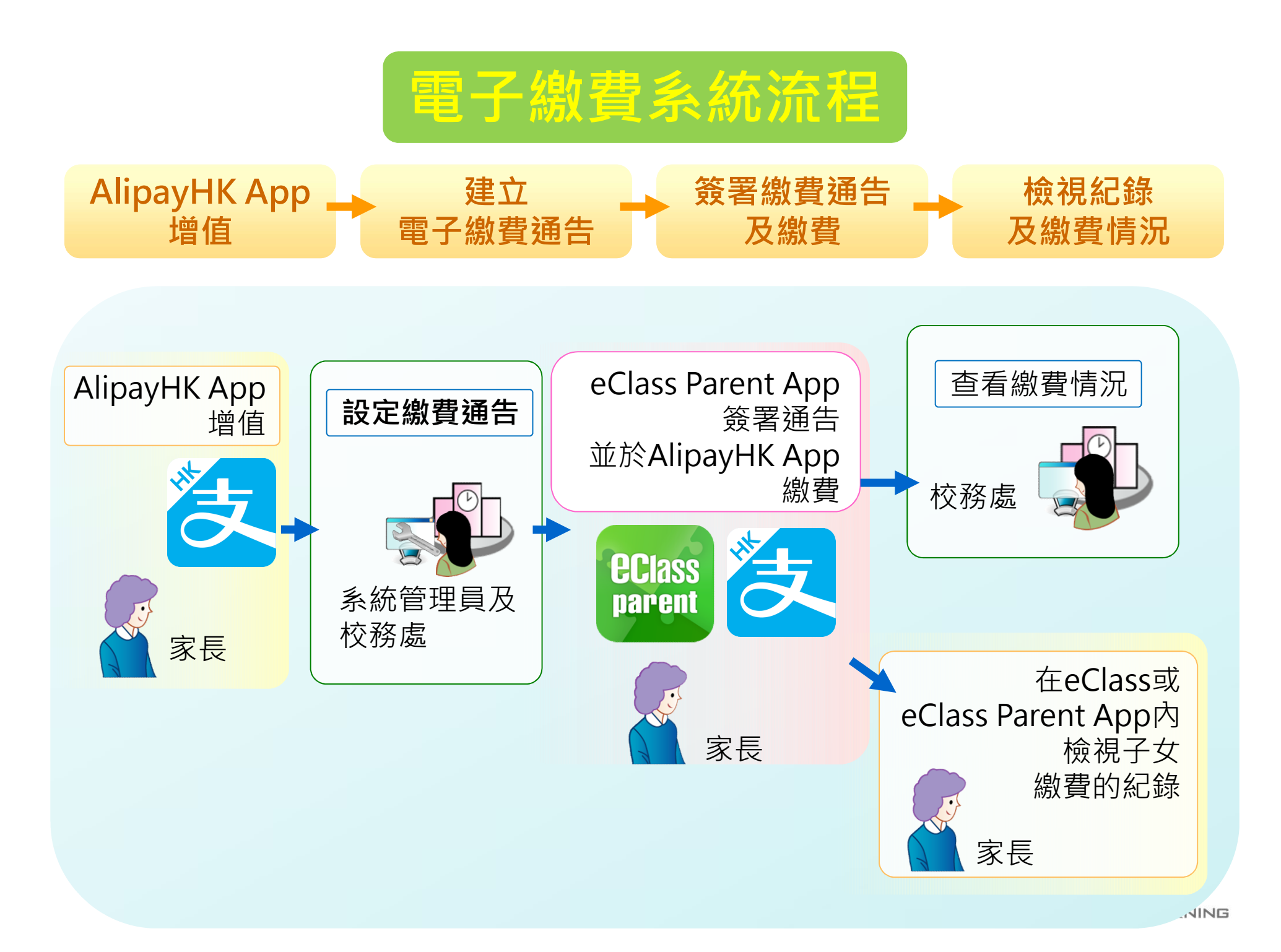

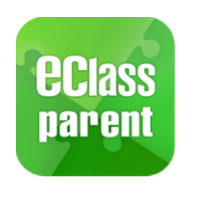

相關通告

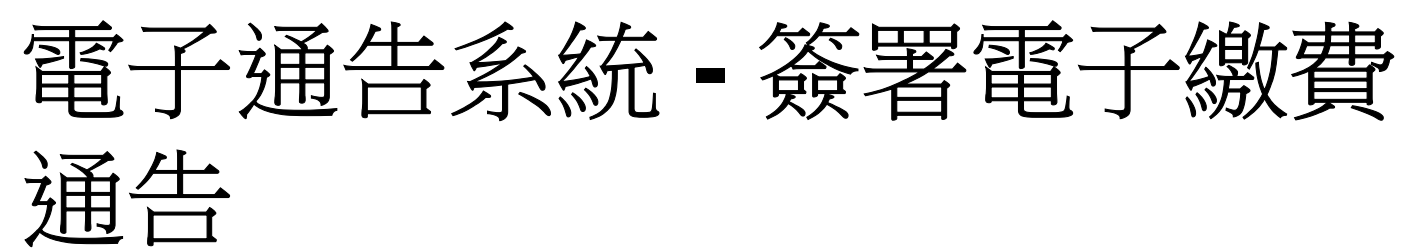

|                            | Android                                                                                                    | iOS                                                                                                    |
|----------------------------|----------------------------------------------------------------------------------------------------|----------------------------------------------------------------------------------------------------|
| 即時訊息<br>推播通知<br>手機效果       | <sup>80</sup> ﷺ eClass Parent 2條新信息   15:34 ↓<br>To: 鍾小澂<br>請於2019-01-31 23:59:59或之前簽署電子通告2019PN001「[選                                                                                                    | <ul> <li>ECLASS PARENT now</li> <li>最新電子通告提示 [2019PN001]</li> <li>Latest eNotice alert [2019PN001]</li> <li>請於2019-01-31 23:59:59或之前簽署電子通告</li> <li>2019PN001「[選擇是否繳費] 參與STEM工作</li> <li>坊」。</li> <li>Please sign the eNotice 2019PN001 titled "[選…</li> </ul> |
| 即時訊息手機<br>檢視(可檢視<br>過去已閱的即 | <ul> <li>■ 即時訊息</li> <li>▲ 鐘小激</li> <li>6A</li> </ul>                                                                                                    | 即時訊息  陳芷婷                                                                                                    |
| 時訊息)<br>可按「檢視內<br>容」直接進入   | <ul> <li>最新電子通告提示 [2019PN001]<br/>Latest eNotice alert [2019PN001]</li> <li>請於2019-01-31 23:59:59或之前簽署電子通告<br/>2019PN001 「[選擇是否繳費] 參與STEM工作<br/>坊」。</li> <li>Please sign the eNotice 2019PN001 titled</li> <li>「選擇是否繳費] 參與STEM工作坊* on or<br/>before 2019-01-31 23:59:59.</li> </ul> | 最新電子通告提示 [2019PN001]<br>Latest eNotice alert [2019PN001]<br>請於2019-02-02 23:59:59或之前簽署電子<br>通告2019PN001 「[選擇是否繳費] 參與<br>STEM工作坊」 :<br>Please sign the eNotice 2019PN001 titled<br>「選擇是否繳費] 參與STEM工作坊" on or<br>before 2019-02-02 23:59:59                      |

今天 03:45:27 下午

檢視內容

2019-01-30 15:08:01

0

检视内容

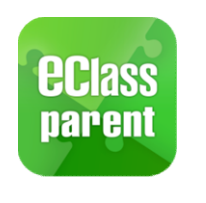

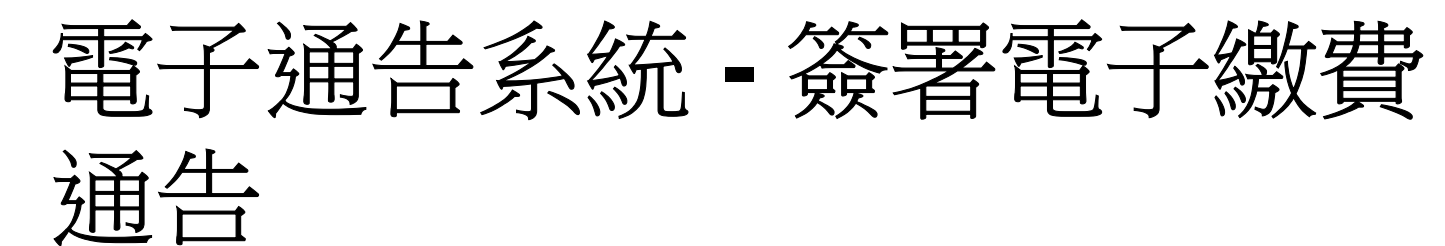

# Android

 選擇「通 告」。

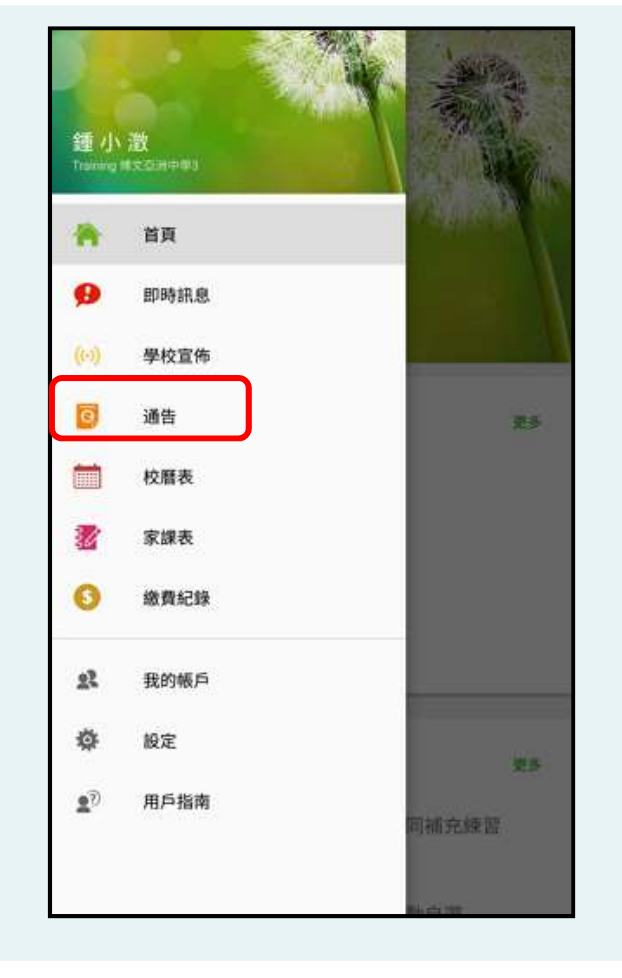

# iOS

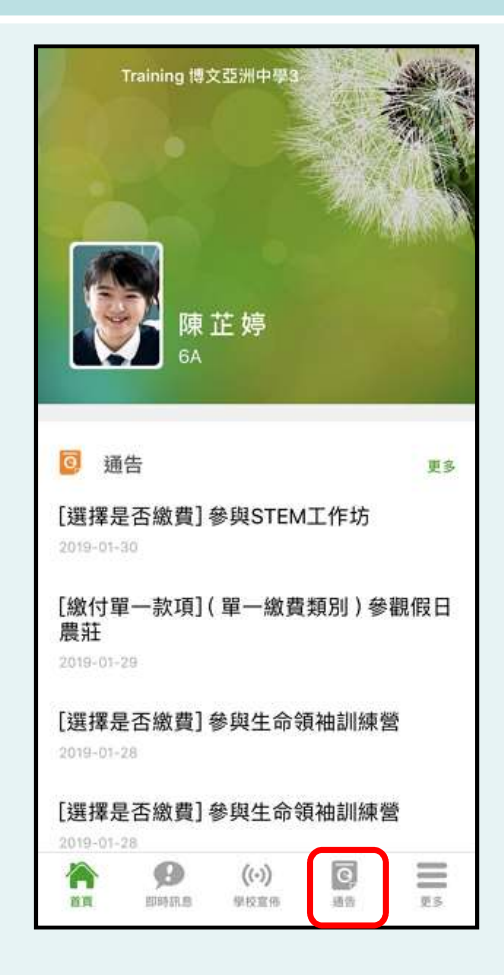

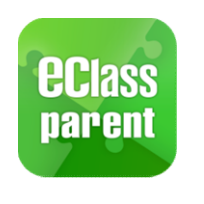

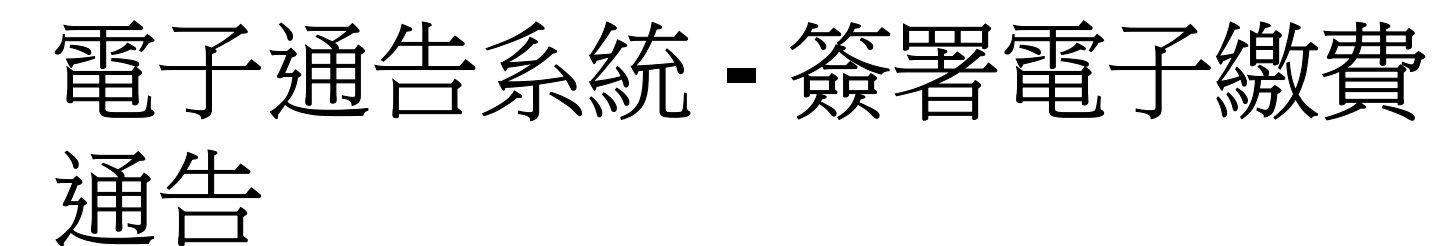

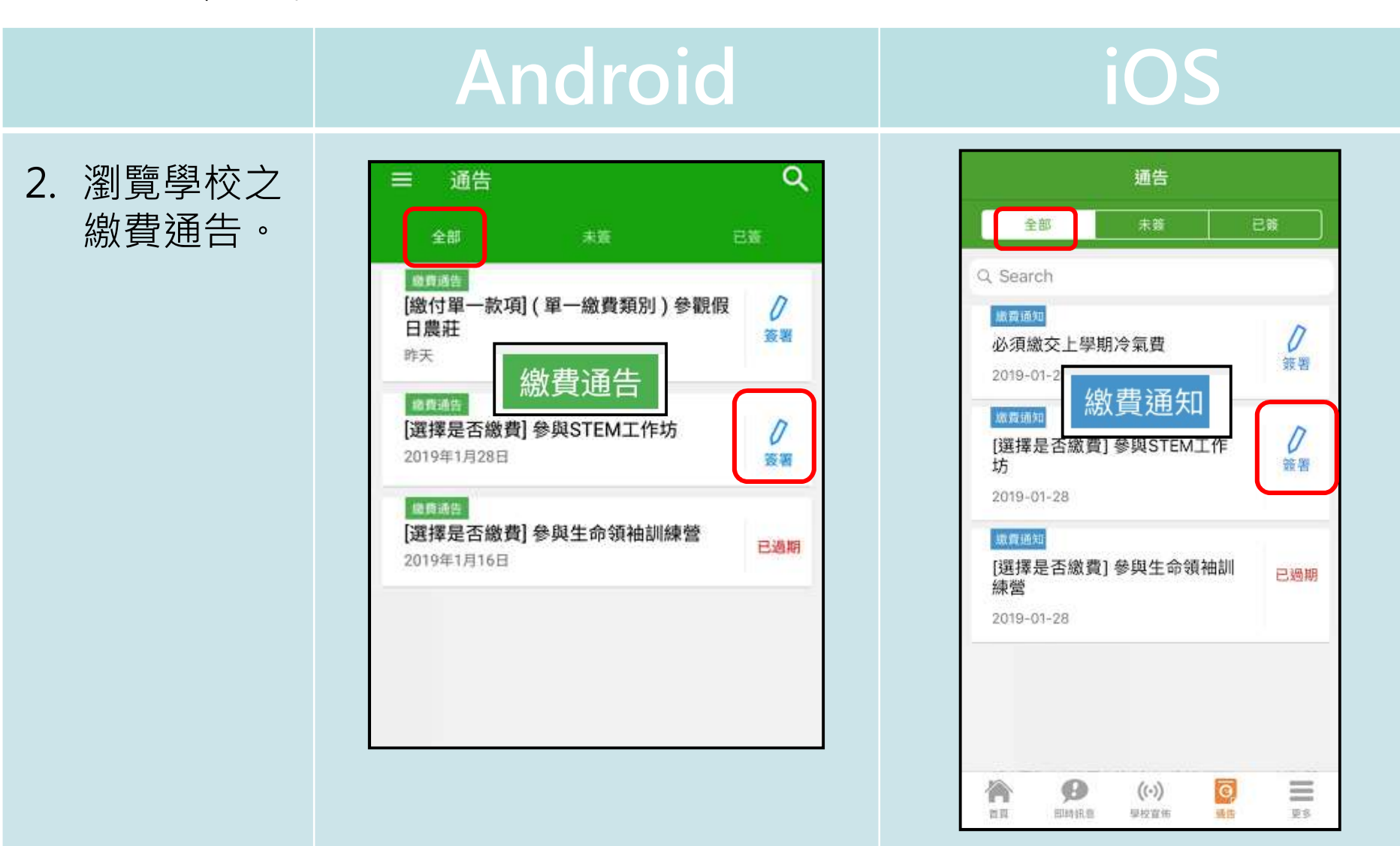

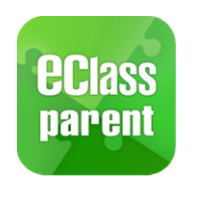

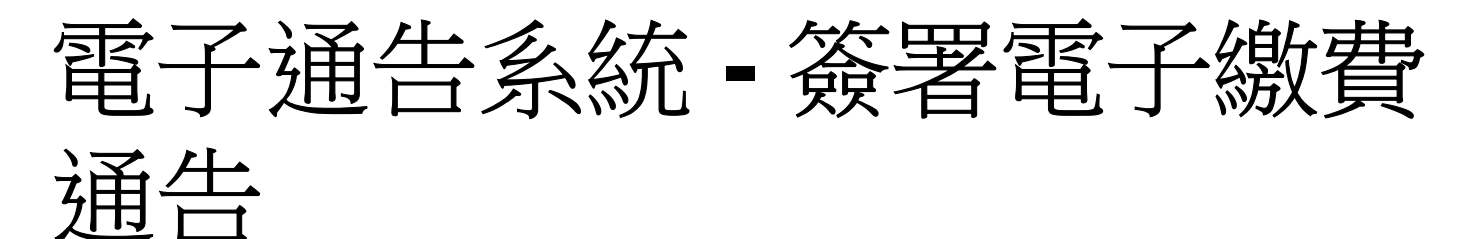

# Android

# iOS

W.S.

### 3. 簽署繳費通 告

選擇繳費通告, 填寫回條並 按「簽署」。

### ← 通告

2019PN001 [選擇是否繳費] 參與STEM工作坊 🔝

### (7) 簽署限期: 2019-01-31 23:59:59

STEM工作坊讓你更深認識及了解STEM 這包括針對各種探究能力(1.觀察;2.歸類;3.設計探究方 法,如提問、假設及辨識變項;4.進行實驗,如選擇及使用 儀器;5.推論,如闡釋數據及落出結論;6.傳意),以增強 學生建構知識和運用知識的能力。

(二) 其他資料 回條 \*STEM工作坊 (\$50) ○ 參與STEM工作坊 不參與STEM工作坊 \* 繳費項目名稱 總數:\$50.00 請填妥以上回條,再按簽署。

簽署

⑦簽署限期: 2019-01-31 23:59:59 STEM工作坊讓你更深認識及了解STEM 這包括針對各種探究能力(1.觀察;2.歸類;3.設 計探究方法,如提問、假設及辨識變項;4.進行實 驗,如選擇及使用儀器;5.推論,如闡釋數據及落 出結論;6.傳意),以增強學生建構知識和運用知 識的能力。 ○ 其他資料 同條 \*STEM工作坊 (\$50) ◎ 參與STEM工作坊 不參與STEM工作坊 \* 微豐項目名稱 總數:\$50.00 請填妥以上回條,再按簽署。 簽署 0 ((.)) ō 徻

[選擇是否繳費]參與STEM工作坊

く通告

2019PN001

首页

即時訊息

單校宣告

派告

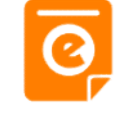

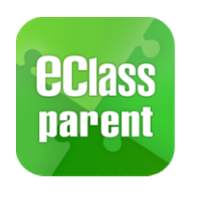

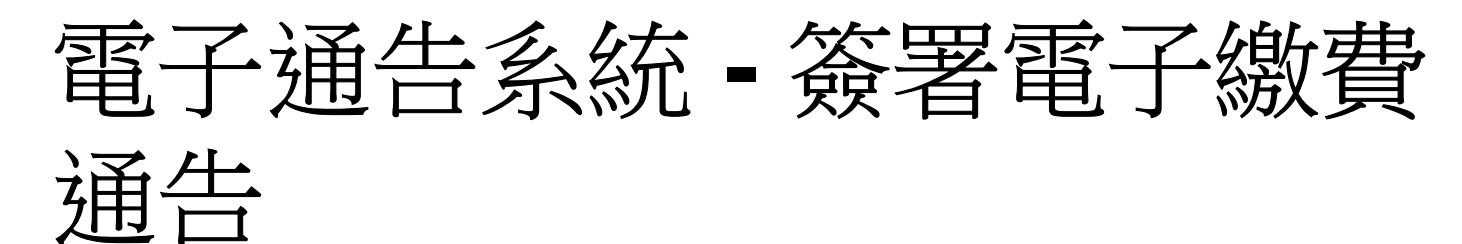

# Android

# iOS

0

# 4. 確認簽署

### 按「確定」或 「OK」確 認呈送紀錄。

| 這包括針對各種探究能力(1.觀察;2.歸類;3.設計探究方法,如提問、假設及辨識變項;4.進行實驗,如選擇及使用<br>儀器;5.推論,如闡釋數據及落出結論;6.傳意),以增強<br>學生建構知識和運用知識的能力。 |
|----------------------------------------------------------------------------------------------------|
| ● 其他資料                                                                                                    |
| <b>3</b> 0                                                                                                  |
| http://training3-s.eclasscloud.hk 上的<br>页面说:                                                                |
| 你所填寫的回條將被呈送. 確定簽署通告並遞<br>交回條?                                                                               |
| 取消 确定                                                                                                    |
|                                                                                                    |
| * 歐價項目名稱                                                                                                    |
| 總數 : \$50.00                                                                                                |
| 請填妥以上回條,再按簽署。                                                                                               |
| <b>波</b> 電                                                                                                  |
|                                                                                                    |

| <u> </u>  | U資料                  |                                            |                             |  |
|-----------|----------------------|--------------------------------------------|-----------------------------|--|
| ¢         |                      | 回條                                         | *********                   |  |
| *STE      | M工作坊(s               | \$50)                                      |                             |  |
| C         | htt<br>s.e<br>你所填寫的回 | p://trainin<br>classclou<br>除將被呈送<br>並遞交回條 | ig3-<br>d.hk<br>確定簽署通告<br>, |  |
| * 100 100 | Cancel               |                                            | ОК                          |  |
| 總數::      | 80.00                |                                            |                             |  |
| 青填妥り      | (上回條,再               | 按簽署。                                       |                             |  |
|           |                      |                                            |                             |  |
|           |                      |                                            |                             |  |

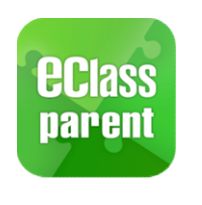

所有的繳費項

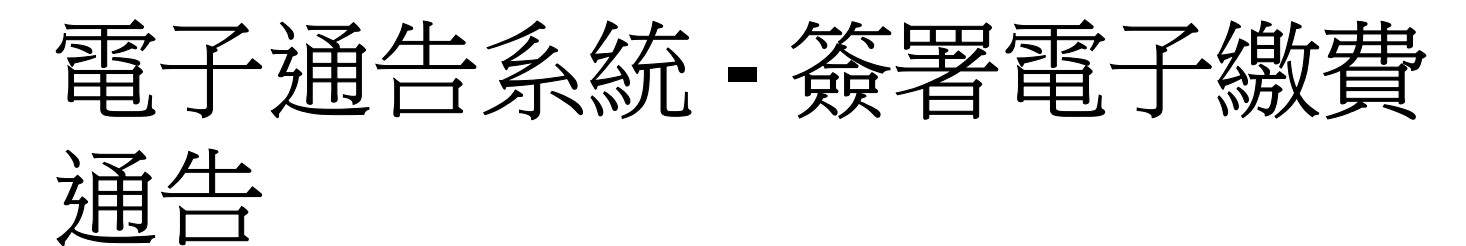

|                                          | And                                                          | droid                                            |               | OS                                                 |
|------------------------------------------|--------------------------------------------------------------|--------------------------------------------------|---------------|----------------------------------------------------|
| 5. 於AlipayHK<br>App 繳費                   | <ul> <li>         付款詳情<br/>付款方式<br/>訂單金額         </li> </ul> | 港幣餘額 >                                           | く返回 f<br>付款方式 | <b>†款詳情</b><br>港幣餘額 >                              |
| eClass Parent<br>App在繳費的                 | 手續費需付款                                                       | 免手續費<br>HK\$ 50.00                               | 訂單金額          | HK\$ 50.00<br>免手續費                                 |
| 過程會連接<br>AlipayHK<br>App,                | 確診                                                           | 忍付款                                              | 需付款           | HK\$ 50.00                                         |
| AlipayHK<br>App 會再次顯<br>示繳費項目,<br>如確定購買, |                                                              |                                                  | •             | 崔認付款                                               |
| 按「確定」作<br>交易。<br>(系統會整合通告中               | 💽 Аlipaунк <sup>°</sup> 🛔                                    | lipay <sup>#</sup> HK思研安全支付保障<br>值支付工具原限.SVF0004 | 🛃 А Іірау нк  | Alipay <sup>®</sup> HK提供安全支付保障<br>儲值支付工具牌照:SVF0004 |

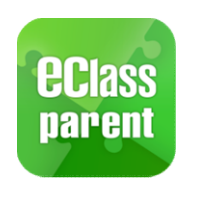

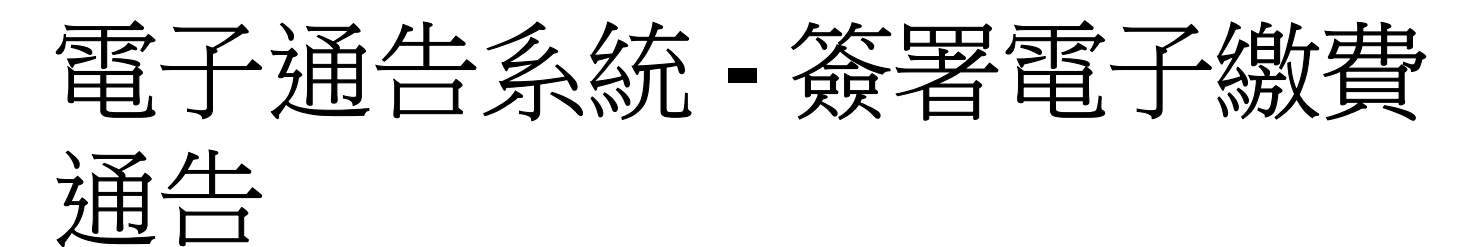

Android iOS 6. 輸入密碼 < 安全校驗 AlipayHK App 需要家長輸 入6位數字 的交易密碼。 87

| 輸入支                      | od密碼                                           |                          |  |
|--------------------------|------------------------------------------------|--------------------------|--|
|                          |                                                |                          |  |
|                          |                                                | 忘記密碼?                    |  |
|                          |                                                |                          |  |
|                          |                                                |                          |  |
| Alipayнк <sup>-</sup> Ан | pay <sup>®</sup> HK提供安全支付保障<br>值支付工具牌瓶:SVF0004 | Ş.                       |  |
|                          | 4€⊳ . €                                        |                          |  |
| 2 авс                    | 3 DEF                                          | $\langle \times \rangle$ |  |
| 5 JKL                    | 6 мло                                          | 前往                       |  |
| 8 TUV                    | 9 wxyz                                         | 符                        |  |
| 0 +                      | #                                              | -                        |  |
|                          |                                                |                          |  |

4 GHI

7 PQRS

×

| く返回                        | 安全校驗                             | Ċ                                            |
|----------------------------|----------------------------------|----------------------------------------------|
|                            | 輸入支付密碼                           |                                              |
|                            |                                  |                                              |
|                            |                                  | 忘記密碼?                                        |
|                            |                                  |                                              |
|                            |                                  |                                              |
|                            |                                  |                                              |
| $\wedge$ $\vee$            |                                  | 完成                                           |
| <                          | 2 авс                            | 完成<br>3<br>DEF                               |
| 1<br>4<br>вні              | 2<br>авс<br>5<br>јкі             | 完成<br>3<br>Def<br>6<br>MNO                   |
| 1<br>4<br>бні<br>7<br>ракs | 2<br>авс<br>5<br>јкі<br>8<br>тиу | 完成<br>З<br>Def<br>6<br>м No<br>9<br>w x y z  |
| 1<br>4<br>GHI<br>7<br>PQRS | 2<br>_авс<br>                    | 完成<br>ろ<br>Def<br>6<br>MNO<br>9<br>WXYZ<br>ズ |

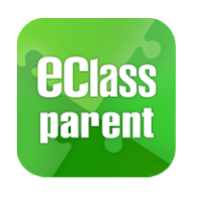

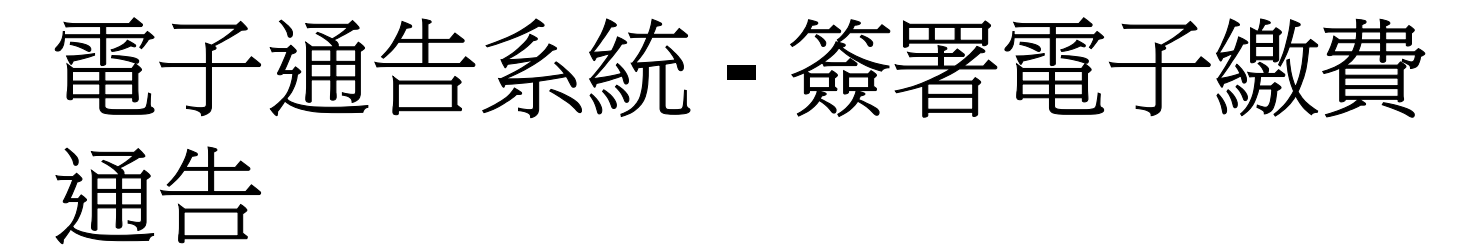

|                                                | Android                                                                      | iOS                                        |
|------------------------------------------------|------------------------------------------------------------------------------|--------------------------------------------|
| 7. 完成繳費                                        | < 支付成功                                                                       | く返回 支付成功                                   |
| 完成後,<br>AlipayHK<br>App會顯示<br>付款成功,<br>可檢視付款   | 支付成功           HK\$ 50.00           付款方式         港幣餘額                        | 支付成功<br>HK\$ 50.00                         |
| 金額。<br>並於倒數後,<br>自動返回<br>eClass<br>Parent App。 | 完成(3)                                                                        | 付款方式                                       |
|                                                | この Alipay #K <sup>-</sup> Alipay <sup>®</sup> HK提供安全支付保障<br>価値支付工具牌照:SVF0004 | えんしつ Alipay®HK提供安全支付保障<br>儲值支付工具牌照:SVF0004 |

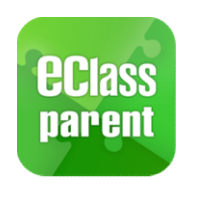

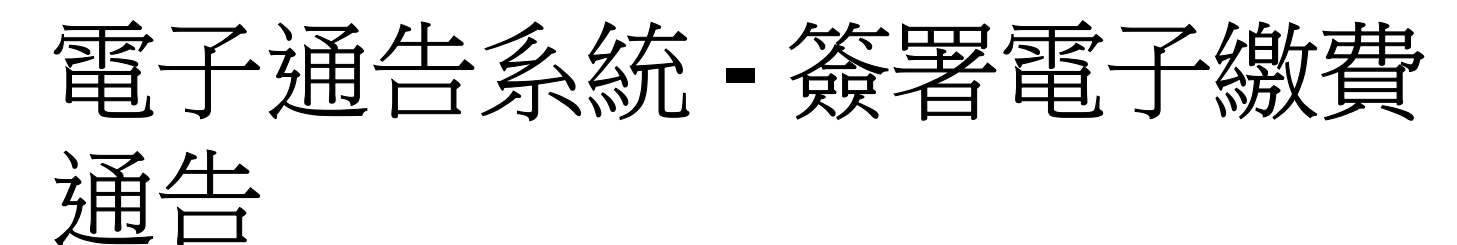

0

#### Android iOS 8. 檢視已繳費 通告 Q 通告 通告 全部 全部 藏實通知 0 必須繳交上學期冷氣費 國際通告 容著 回到eClass 2019-01-28 [繳付單一款項](單一繳費類別)參觀假 0 日農莊 簽署 嫩貫通知 Parent App 昨天 [選擇是否繳費] 參與STEM工作 已叛 瀏覽已完成 坊 總費通告 [選擇是否繳費] 參與STEM工作坊 2019-01-28 簽署的繳費 已簽 2019年1月28日 嫩费通知 诵告。 [選擇是否繳費] 參與生命領袖訓 已過期 總務通告 練營 [選擇是否繳費] 參與生命領袖訓練營 已過期 2019-01-28 2019年1月16日 徛 0 ((.)) ē,

即時休息

里校宴师

前面

100

WS

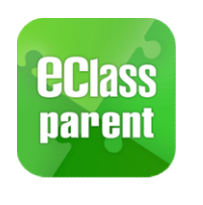

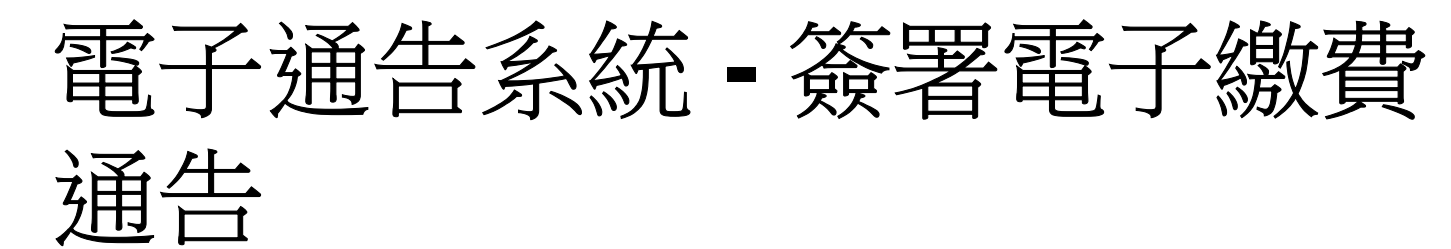

<u>0</u>

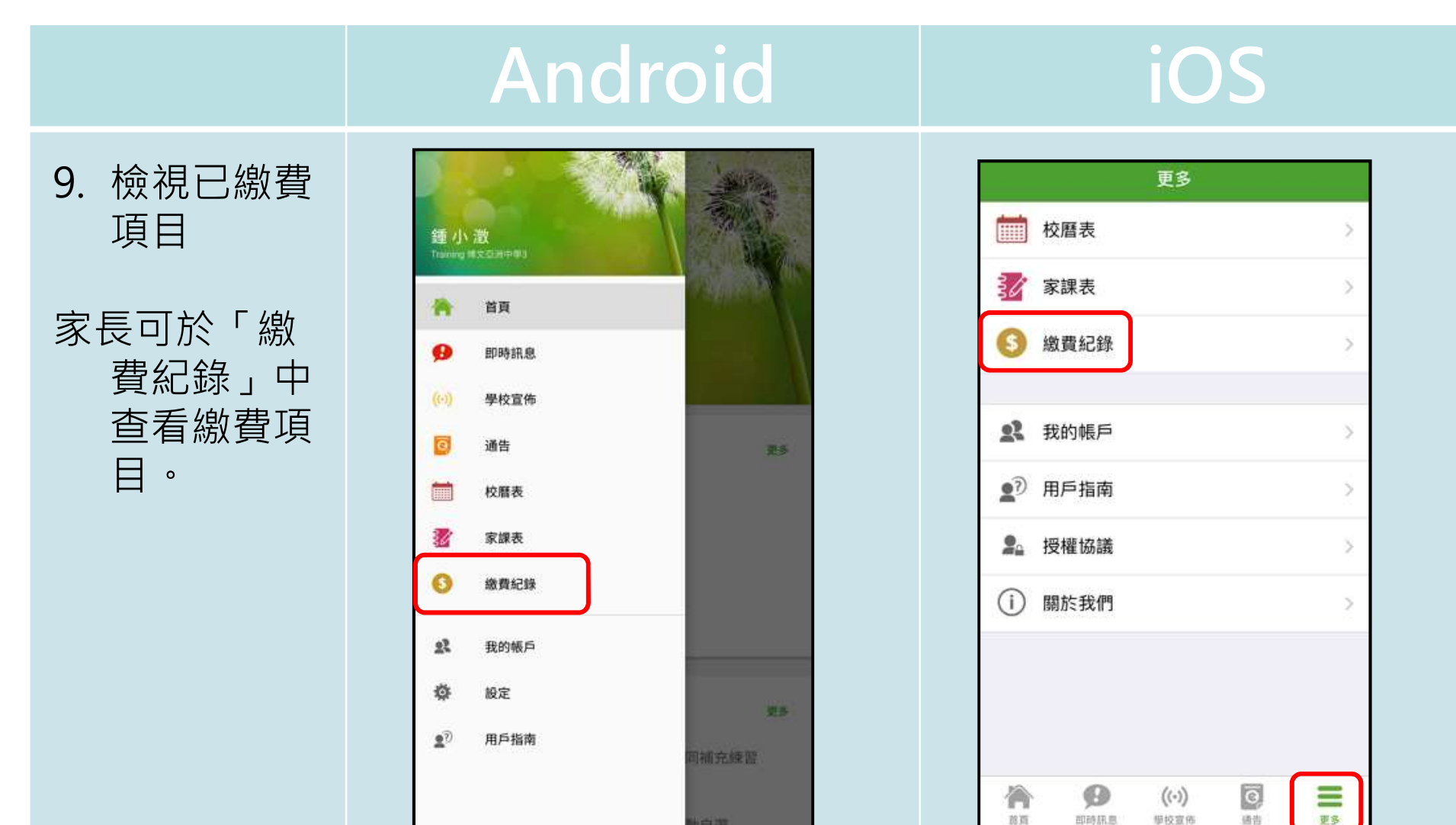

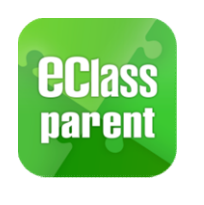

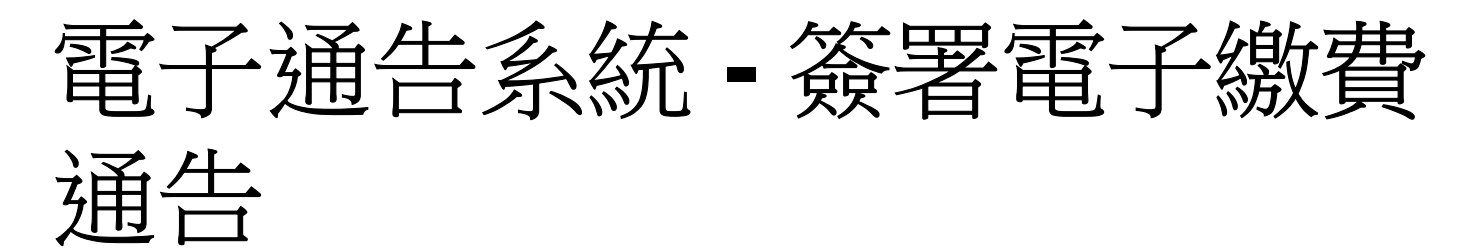

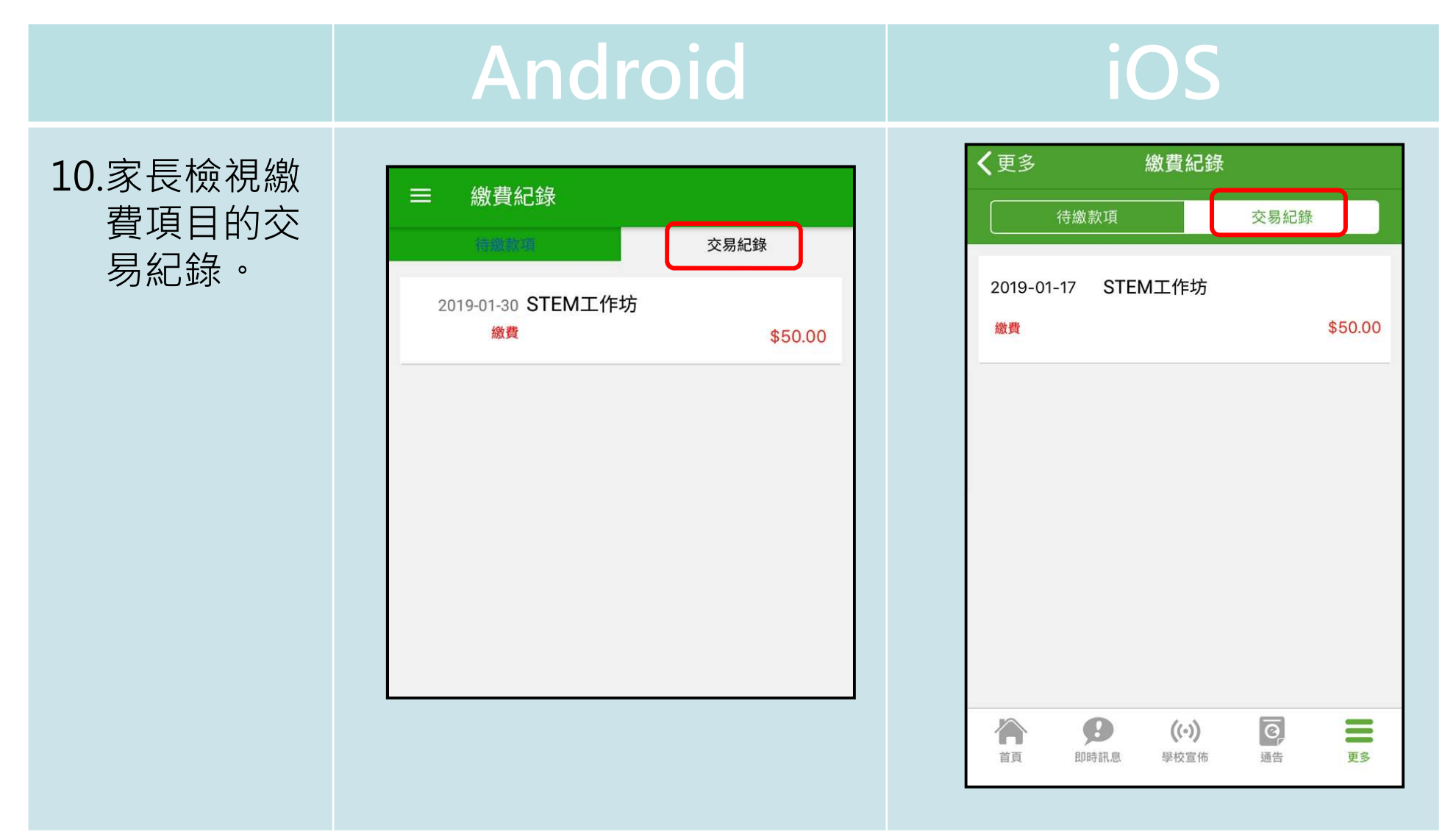

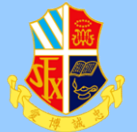

### 户口名稱及密碼

▶9月1日開學日或之前,家長會收到 eClass 授國綜合平台的戶口名稱及 密碼。居時請家長簽署回條確認收 · · · >户口名稱及密碼同時可以登入 eClass 後國綜合平台及 eClass App 手機應用程式。 下载方法及使用手册會在開學日或 之前派發。同時亦會上載學後網頁

T.FRANCIS SCHOOL 

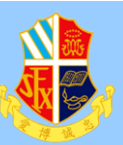

# ST.FRANCIS IIER'S SCHOOL, T.W.

# 家長應用程式簡介完成 謝謝

St. Francis Xavier's School, T.U. 室泪里芳清中导